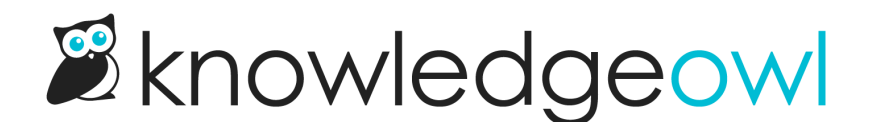

## Add a top navigation link to the Favorite Articles page

Last Modified on 04/09/2025 3:05 pm EDT

The Favorite Articles page displays the current reader or author's favorited articles, ten articles at a time.

It's accessed at //favorite-articles in your knowledge base. So for example, logged-in readers could access the Favorite Articles page for this Support KB at https://support.knowledgeowl.com/help/favorite-articles .

The only built-in hyperlink to this page is in the See more... link in the Favorite Articles article list.

If you'd like to add a link to it in the top navigation of your knowledge base:

- 1. Follow the general instructions in Add a link to the upper right (top navigation).
- 2. Instead of copying the sample code in step 5 from those instructions, copy this code instead:

<a class="hg-header-link" href="https://support.knowledgeowl.com/help/favorite-articles">Link title</a>

- 3. If your knowledge base uses the */home/* or */docs/* root path, replace help in the href with the root path you use.
- 4. Replace Link title with the link text you'd like displayed. For example, here we've adjusted the link for a /docs/ root path and set the link title to "My bookmarks":

<a class="hg-header-link" href="/docs/favorite-articles">My bookmarks</a>

5. Be sure to Save your changes.